## 安全性

## 使用指南

## © Copyright 2006 Hewlett-Packard Development Company, L.P.

本文件包含的資訊可能有所變更,恕不另行 通知。HP產品與服務的保固僅列於隨產品及 服務所附的明確保固聲明中。本文件的任何 部份都不可構成任何額外的保固。HP不負責 本文件在技術上或編輯上的錯誤或疏失。

#### First Edition: March 2006

文件編號:406809-AB1

目錄

#### 1 安全性功能

#### 2 密碼

| 設定密碼指引                                          | 4    |
|-------------------------------------------------|------|
| 電腦設定 (Computer Setup) 的設定密碼 (Setup Password)    | 5    |
| 設定設定密碼                                          | 5    |
| 輸入設定密碼                                          | 5    |
| 電腦設定 (Computer Setup) 的開機密碼 (Power-On Password) | 6    |
| 設定開機密碼                                          | 6    |
| 輸入開機密碼                                          | 7    |
| 在重新啓動時要求提供開機密碼                                  | 7    |
| 電腦設定 (Computer Setup) 的磁碟機/光碟機鎖 (DriveLoc)      | 8    |
| 設定磁碟機/光碟機鎖密碼                                    | 9    |
| 輸入磁碟機/光碟機鎖密碼                                    | 10   |
| 變更磁碟機/光碟機鎖密碼                                    | . 10 |
| 移除磁碟機/光碟機鎖 (DriveLock) 保護                       | 10   |

#### 3 電腦設定 (Computer Setup) 的安全性功能

| 裝置安全性 (Device Security)                          | 11 |
|--------------------------------------------------|----|
| 電腦設定 (Computer Setup) 的嚴密安全性                     | 11 |
| 設定嚴密安全性 (Stringent Security)                     | 12 |
| 移除嚴密安全性 (Stringent Security)                     | 12 |
| 電腦設定 (Computer Setup) 的系統資訊 (System Information) | 13 |
| 電腦設定的系統 ID                                       | 14 |

#### 4 防毒軟體

- 5 防火牆軟體
- 6 重大安全性更新(僅限特定機型)

#### 7 ProtectTools 安全管理員 (ProtectTools Security Manager) (僅限特定機型)

| ProtectTools 的嵌入式安全性 (Embedded Security for ProtectTools)    | 22 |
|--------------------------------------------------------------|----|
| ProtectTools 的認證管理員 (Credential Manager for ProtectTools)    | 23 |
| ProtectTools 的 BIOS 組態 (BIOS Configuration for ProtectTools) | 24 |
| ProtectTools 的智慧卡安全性 (Smart Card Security for ProtectTools)  | 25 |

#### 8 安全纜線

#### 9 指紋讀取器(僅限特定機型)

|    | 使用指紋讀取器 |                         | 29 |
|----|---------|-------------------------|----|
|    | 註冊指紋    |                         | 29 |
|    |         | 步驟 1:設定指紋讀取器            | 30 |
|    |         | 步驟 2:使用您的註冊指紋登入 Windows | 31 |
|    |         |                         |    |
| 索引 |         |                         | 33 |

安全性功能 1

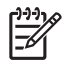

注意 安全性解決方案的目的在於預防遏阻,但不能避免本產品遭受不當處理或失竊。

注意 您的電腦支援 CompuTrace,它是以線上安全為基礎的追蹤和復原服務。如果電腦遭竊, 則當未授權使用者上網時,CompuTrace 就可追蹤電腦。您必須購買此軟體並訂購此服務,才能 使用 CompuTrace。有關訂購 CompuTrace 軟體的其他資訊,請造訪 <u>http://www.hpshopping.com</u>。

您可使用電腦提供的安全性功能來保護電腦、個人資訊及資料不受各種風險所威脅。您使用電腦的方式將會決定您需要使用哪些安全性功能。

Microsoft® Windows® 作業系統提供特定安全性功能。下表中列出額外的安全性功能。其他大部份的安全性功能皆可在電腦設定 (Computer Setup) 公用程式(以下稱為電腦設定 (Computer Setup))中設定。

| 若要防止                                        | 使用此安全性功能                                                                   |
|---------------------------------------------|----------------------------------------------------------------------------|
| 未經授權使用電腦                                    | • 使用密碼或智慧卡進行開機驗證                                                           |
|                                             | <ul> <li>ProtectTools 安全管理員 (ProtectTools Security<br/>Manager)</li> </ul> |
| 未經授權存取電腦設定 (Computer Setup) (f10)           | 電腦設定 (Computer Setup) 中的設定密碼 (Setup Password) 功能*                          |
| 未經授權存取硬碟的內容                                 | 電腦設定 (Computer Setup) 中的磁碟機/光碟機鎖密碼<br>(DriveLock Password)*                |
| 未經授權重設電腦設定 (Computer Setup) (f10) 密碼。       | 電腦設定 (Computer Setup) 中的嚴密安全性 (Stringent Security) 功能                      |
| 未經授權從光碟機、磁碟機或內建網路介面卡開機啓動                    | 電腦設定 (Computer Setup) 中的開機選項 (Boot Options)<br>功能*                         |
| 未經授權存取 Windows 使用者帳戶                        | ProtectTools 的認證管理員 (Credential Manager for<br>ProtectTools)               |
| 未經授權存取資料                                    | • 防火牆軟體                                                                    |
|                                             | • Windows 更新                                                               |
|                                             | <ul> <li>ProtectTools 安全管理員 (ProtectTools Security<br/>Manager)</li> </ul> |
| 未經授權存取電腦設定 (Computer Setup) 設定與其他系統<br>識別資訊 | 電腦設定 (Computer Setup) 中的設定密碼 (Setup Password) 功能*                          |

若要防止

使用此安全性功能

未經授權移除電腦

安全纜線鎖孔(與選購的安全纜線搭配使用)。

\*電腦設定 (Computer Setup) 是非 Windows 公用程式,當電腦啓動或重新啓動時,按下 f10 鍵即可存取它。在使用電腦設定 (Computer Setup)時,您必須使用電腦上的按鍵來進行導覽和選擇。

## 2 密碼

大部份安全性功能都使用密碼。每當您設定密碼時,請寫下該密碼並將它存放在電腦以外的安全地點。請注意下列密碼注意事項:

- 設定、開機和磁碟機/光碟機鎖密碼都是在電腦設定 (Computer Setup) 中設定,並透過系統 BIOS 管理。
- 除了一般 ProtectTools 功能外,您還可在電腦設定 (Computer Setup) 中啓用智慧卡 PIN 碼和嵌入 式安全性密碼(為 ProtectTools 安全管理員 (ProtectTools Security Manager) 密碼),以另外提供 BIOS 密碼保護。智慧卡 PIN 碼可與支援的智慧卡讀取器搭配使用,而嵌入式的安全性密碼則與選 購的嵌入式安全晶片搭配使用。
- Windows 密碼只能在 Windows 作業系統中設定。
- 如果您忘記在電腦設定 (Computer Setup) 中設定的設定密碼,就無法存取此公用程式。
- 如果您在電腦設定 (Computer Setup) 中已啓用嚴密安全性 (Stringent Security) 功能,而您卻忘記 設定密碼或開機密碼,則您將無法再存取和使用此電腦。如需其他資訊,請電洽客戶中心或您的服 務夥伴。
- 如果您忘記在電腦設定 (Computer Setup) 中設定的開機密碼和設定密碼,就不能啓動電腦或從將 它從休眠狀態回復。如需其他資訊,請電洽客戶中心或您的服務夥伴。
- 如果您忘記在電腦設定 (Computer Setup) 中設定的使用者密碼和主要磁碟機/光碟機鎖密碼,則受密碼保護的硬碟將永遠鎖住,而無法使用。

| 電腦設定 (Computer Setup) 密碼              | 功能                                                                   |
|---------------------------------------|----------------------------------------------------------------------|
| 設定密碼 (Setup password)                 | 保護對電腦設定 (Computer Setup)的存取。                                         |
| 開機密碼 (Power-On Password)              | 當電腦啓動、重新啓動或從休眠狀態回復時,可保護對電腦內容的存取。                                     |
| 磁碟機/光碟機鎖 (DriveLock) 主要密碼             | 保護對受磁碟機/光碟機鎖 (DriveLock) 保護的內建硬碟之存取,並用來解除硬碟的磁碟機/光碟機鎖 (DriveLock) 保護。 |
| 磁碟機/光碟機鎖 (DriveLock) 使用者密碼            | 保護對受磁碟機/光碟機鎖 (DriveLock) 保護的內建硬碟之存取。                                 |
| 智慧卡 PIN 碼                             | 保護對智慧卡和 Java™ 卡內容的存取,並保護當使用智慧卡或 Java 卡及智慧卡<br>讀取器時,對電腦的存取。           |
| 嵌入式安全性密碼 (Embedded security password) | 在啓用做為 BIOS 密碼後,當電腦啓動、重新啓動或從休眠狀態回復時,就可保<br>護對電腦內容的存取。                 |
|                                       | 此密碼需要有選購的嵌入式安全晶片,以支援此項安全性功能。                                         |

下表列出電腦設定 (Computer Setup) 公用程式和 Windows 常用的密碼及其功能。

| Windows 密碼                                             | 功能                                                        |
|--------------------------------------------------------|-----------------------------------------------------------|
| 管理員密碼*                                                 | 保護對電腦內容進行 Windows 管理員層級的存取。                               |
| 使用者密碼                                                  | 保護對 Windows 使用者帳戶的存取。當電腦待機或從休眠狀態回復時,此密碼<br>也可以保護對電腦內容的存取。 |
| *有關設定 Windows 管理員密碼或 Windows 使用者密碼的資訊,請選擇「開始」>「說明及支援」。 |                                                           |

### 設定密碼指引

您可對電腦設定 (Computer Setup) 功能和 Windows 安全性功能使用相同的密碼。您也可以對多個電腦 設定 (Computer Setup) 功能使用相同的密碼。

在電腦設定 (Computer Setup) 中設定的密碼

- 可包括最多 32 個字母和數字的任意組合,且不區分大小寫。
- 必須以相同的按鍵設定和輸入。例如,以鍵盤數字鍵設定的開機密碼如果以嵌入式數字鍵台的數字 鍵輸入,則無法加以辨識。

特定機型包括個別數字鍵台,其功能和鍵盤數字鍵完全相同。 注意

• 必須在電腦設定 (Computer Setup) 提示下輸入,而在 Windows 中設定的密碼必須在 Windows 提示下輸入。

建立和儲存密碼秘訣:

- 當建立密碼時,請依照程式設定的要求進行。
- 寫下您的密碼並將它與電腦分開保存,置於安全的地方。
- 請勿將密碼儲存在電腦的檔案中。
- 請勿使用您的名字或其他個人資訊等容易被外人破解的密碼。

### 電腦設定 (Computer Setup) 的設定密碼 (Setup Password)

電腦設定 (Computer Setup) 的設定密碼,可保護電腦設定 (Computer Setup) 中的組態設定和系統識別 資訊。在設定此密碼後,就必須輸入此密碼,才能存取電腦設定 (Computer Setup),並使用電腦設定 (Computer Setup) 進行變更。

#### 設定密碼 (Setup Password)

- 雖然兩者可以使用相同的密碼,但卻無法與 Windows 管理員密碼交互使用。
- 在設定、輸入、變更或刪除時,不會顯示出來。
- 必須以相同的按鍵設定和輸入。例如,如果以嵌入式數字鍵台的數字鍵,輸入以鍵盤數字鍵設定的 設定密碼,則無法加以辨識。
- 可包括最多 32 個字母和數字的任意組合,且不區分大小寫。

#### 設定設定密碼

設定密碼可在電腦設定 (Computer Setup) 中加以設定、變更和刪除。

若要管理密碼:

- 若要開啓電腦設定 (Computer Setup),請啓動或重新啓動電腦,然後在螢幕左下角顯示 "F10 = ROM Based Setup" 訊息時,按下 f10 鍵。
- 2. 使用方向鍵選擇「安全性 (Security)」>「設定密碼 (Setup Password)」,然後按下 enter 鍵。
  - 若要設定設定密碼:

在「新密碼 (New Password)」與「確認新密碼 (Verify New Password)」欄位中鍵入您的密碼,接著按下 f10 鍵。

若要變更管理員密碼:

在「**舊密碼 (Old Password)」**欄位中鍵入您目前的密碼,然後在「**新密碼 (New Password)」**欄位和「**確認新密碼 (Verify New Password)」**欄位中鍵入新密碼,然後按下 f10 鍵。

若要刪除設定密碼:

在「舊密碼 (Old Password)」欄位中鍵入您目前的密碼,然後按下 f10 鍵。

3. 若要儲存您的偏好設定,請使用方向鍵選擇「檔案 (File)」>「儲存變更後離開 (Save Changes and Exit)」。然後依照螢幕上的指示進行。

當電腦重新啓動時,您的偏好設定便會生效。

#### 輸入設定密碼

在出現「設定密碼 (Setup Password)」提示時,鍵入您的設定密碼(使用與您用來設定密碼相同類型的按鍵),再按下 enter 鍵。嘗試輸入設定密碼失敗達三次之後,您必須重新啓動電腦並再試一次。

## 電腦設定 (Computer Setup) 的開機密碼 (Power-On Password)

電腦設定 (Computer Setup) 的開機密碼可防止未經授權者使用電腦。在設定密碼後,在每次電腦啓動時都需要輸入此密碼。

開機密碼

- 在設定、輸入、變更或刪除時,不會顯示出來。
- 必須以相同的按鍵設定和輸入。例如,如果以嵌入式數字鍵台的數字鍵,輸入以鍵盤數字鍵設定的 開機密碼,則無法加以辨識。
- 可包括最多 32 個字母和數字的任意組合,且不區分大小寫。

#### 設定開機密碼

開機密碼可在電腦設定 (Computer Setup) 中設定、變更和刪除。

若要管理密碼:

- 若要開啓電腦設定 (Computer Setup),請啓動或重新啓動電腦,然後在螢幕左下角顯示 "F10 = ROM Based Setup" 訊息時,按下 f10 鍵。
- 使用方向鍵選擇「安全性 (Security)」>「開機密碼 (Power-On password)」,然後按下 enter 鍵。
  - 若要設定開機密碼:

在「新密碼 (New Password)」與「確認新密碼 (Verify New Password)」欄位中鍵入您的密碼,接著按下 f10 鍵。

若要變更開機密碼:

在「**舊密碼 (Old Password)」**欄位中鍵入目前的密碼,接著在「新密碼 (New Password)」 欄位和「確認新密碼 (Verify New Password)」欄位中鍵入新密碼,然後按下 f10 鍵。

• 若要刪除開機密碼:

在「舊密碼 (Old Password)」欄位中鍵入目前的密碼,然後按下 f10 鍵。

3. 若要儲存您的偏好設定,請使用方向鍵選擇「檔案 (File)」>「儲存變更後離開 (Save Changes and Exit)」。然後依照螢幕上的指示進行。

當電腦重新啓動時,您的偏好設定便會生效。

#### 輸入開機密碼

在出現「**開機密碼 (Power-On Password)」**提示時,鍵入您的密碼(使用與您用來設定密碼相同類型的按鍵),再按下 enter 鍵。嘗試輸入密碼失敗達三次之後,您必須先關閉電腦,重新開啓並再試一次。

#### 在重新啓動時要求提供開機密碼

除了要求每次啓動電腦時輸入開機密碼 (Power-On Password) 外,您也可以要求在每次電腦重新啓動時,輸入開機密碼 (Power-On Password)。

若要在電腦設定 (Computer Setup) 中啓用和停用此功能:

- 若要開啓電腦設定 (Computer Setup),請啓動或重新啓動電腦,然後在螢幕左下角顯示 "F10 = ROM Based Setup" 訊息時,按下 f10 鍵。
- 2. 使用方向鍵選擇「安全性 (Security)」>「密碼選項 (Password Options)」>「重新啓動時需要密碼 (Require Password on Restart)」,然後按下 enter 鍵。
- 3. 使用方向鍵來啓用或停用密碼功能,再按下 f10 鍵。
- 4. 若要儲存您的偏好設定,請使用方向鍵選擇「檔案 (File)」>「儲存變更後離開 (Save Changes and Exit)」。然後依照螢幕上的指示進行。

### 電腦設定 (Computer Setup) 的磁碟機/光碟機鎖 (DriveLoc)

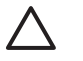

// 小心 若要避免硬碟被磁碟機/光碟機鎖 (DriveLock) 鎖住而永久無法使用,請記下磁碟機/光碟機 鎖 (DriveLock) 使用者密碼和磁碟機/光碟機鎖 (DriveLock) 主要密碼,並將它們與電腦分開保 存,置於安全的地方。如果您忘記磁碟機/光碟機鎖密碼,則硬碟將永遠被鎖住,而無法使用。

磁碟機/光碟機鎖 (DriveLock) 保護可防止未授權存取硬碟的內容。磁碟機/光碟機鎖 (DriveLock) 僅適用 於電腦的內建硬碟。在對磁碟機/光碟機套用了磁碟機/光碟機鎖 (DriveLock) 保護之後,必須輸入密碼才 能存取磁碟機/光碟機。您必須將磁碟機/光碟機插入電腦,而非選購的接駁裝置或外接式多工插槽,才 能使用磁碟機/光碟機鎖密碼加以存取。

若要在內建硬碟中套用磁碟機/光碟機鎖 (DriveLock) 保護,則必須在電腦設定 (Computer Setup) 中設定 使用者密碼和主要密碼。請注意下列磁碟機/光碟機鎖 (DriveLock) 保護的注意事項:

- 在硬碟中套用磁碟機/光碟機鎖 (DriveLock) 保護後,必須輸入使用者密碼或主要密碼,才能存取此 硬碟。
- 使用者密碼的擁有者應該是受保護硬碟之經常使用者。主要密碼的擁有者可以是系統管理員或經常 使用者。
- 使用者密碼可以跟主要密碼相同。
- 只有將磁碟機/光碟機鎖 (DriveLock) 保護從磁碟機/光碟機移除,您才能刪除使用者密碼或主要密 碼。只有用主要密碼才能將磁碟機/光碟機鎖 (DriveLock) 保護從磁碟機/光碟機移除。

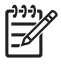

注意 當您的開機密碼和磁碟機/光碟機鎖 (DriveLock) 使用者密碼相同時,將出現提示要求您僅 輸入開機密碼,而不必輸入開機密碼與磁碟機/光碟機鎖密碼兩者。

#### 設定磁碟機/光碟機鎖密碼

若要存取電腦設定 (Computer Setup) 中的磁碟機/光碟機鎖 (DriveLock) 設定:

- 若要開啓電腦設定 (Computer Setup),請啓動或重新啓動電腦,然後在螢幕左下角顯示 "F10 = ROM Based Setup" 訊息時,按下 f10 鍵。
- 2. 使用方向鍵選擇「安全性 (Security)」>「磁碟機/光碟機鎖密碼 (DriveLock Passwords)」,然後 按下 enter 鍵。
- 3. 選擇要保護的硬碟的位置,然後按下 f10 鍵。
- 4. 使用方向鍵,在「保護 (Protection)」欄位中選擇「啓用 (Enable)」,然後按下 f10 鍵。
- 5. 閱讀警告事項。若要繼續,請按下 f10 鍵。
- 6. 在「新密碼 (New Password)」與「確認新密碼 (Verify New Password)」欄位中鍵入您的使用者 密碼,接著按下 f10 鍵。
- 7. 在「新密碼 (New Password)」與「確認新密碼 (Verify New Password)」欄位中鍵入您的主要密碼,接著按下 f10 鍵。
- 8. 若要確認您所選擇的磁碟機/光碟機上之磁碟機/光碟機鎖 (DriveLock) 保護,請在確認欄位中鍵入 DriveLock,然後按下 f10 鍵。
- 9. 若要儲存您的偏好設定,請使用方向鍵選擇「檔案 (File)」>「儲存變更後離開 (Save Changes and Exit)」。然後依照螢幕上的指示進行。

當電腦重新啓動時,您的偏好設定便會生效。

#### 輸入磁碟機/光碟機鎖密碼

確定硬碟已插入電腦中(而非選購的接駁裝置或外接式多工插槽)。

在出現「磁碟機/光碟機鎖 HDD 槽密碼 (DriveLock HDD Bay Password)」提示時,鍵入您的主要密碼 (使用與您用來設定密碼相同類型的按鍵),再按下 enter 鍵。

嘗試輸入密碼失敗達2次之後,您必須重新啓動電腦,然後再試一次。

#### 變更磁碟機/光碟機鎖密碼

若要存取電腦設定 (Computer Setup) 中的磁碟機/光碟機鎖 (DriveLock) 設定:

- 若要開啓電腦設定 (Computer Setup),請啓動或重新啓動電腦,然後在螢幕左下角顯示 "F10 = ROM Based Setup" 訊息時,按下 f10 鍵。
- 使用方向鍵選擇「安全性 (Security)」>「磁碟機/光碟機鎖密碼 (DriveLock Passwords)」,然後 按下 enter 鍵。
- 3. 使用方向鍵選擇內建硬碟位置,然後按下 f10 鍵。
- 4. 使用方向鍵選擇要變更的密碼欄位。在「舊密碼 (Old Password)」欄位中鍵入您目前的密碼,然後在「新密碼 (New Password)」欄位和「確認新密碼 (Verify New Password)」欄位中鍵入新密碼。然後按下 f10 鍵。
- 5. 在「確認新密碼 (Confirm New Password)」欄位中再次鍵入新密碼,然後按下 enter 鍵。
- 6. 當顯示設定通知訊息時,請按下 enter 鍵儲存您的設定。
- 7. 若要儲存您的偏好設定,請使用方向鍵選擇「檔案 (File)」>「儲存變更後離開 (Save Changes and Exit)」。然後依照螢幕上的指示進行。

當電腦重新啓動時,您的偏好設定便會生效。

#### 移除磁碟機/光碟機鎖 (DriveLock) 保護

若要存取電腦設定 (Computer Setup) 中的磁碟機/光碟機鎖 (DriveLock) 設定:

- 若要開啓電腦設定 (Computer Setup),請啓動或重新啓動電腦,然後在螢幕左下角顯示 "F10 = ROM Based Setup" 訊息時,按下 f10 鍵。
- 使用方向鍵選擇「安全性 (Security)」>「磁碟機/光碟機鎖密碼 (DriveLock Passwords)」,然後 按下 enter 鍵。
- 3. 使用方向鍵選擇內建硬碟位置,然後按下 f10 鍵。
- 4. 使用方向鍵,在「保護 (Protection)」欄位中選擇「停用 (Disable)」,然後按下 f10 鍵。
- 5. 在「舊密碼 (Old Password)」欄位中鍵入您的主要密碼。然後按下 f10 鍵。
- 6. 若要儲存您的偏好設定,請使用方向鍵選擇「檔案 (File)」>「儲存變更後離開 (Save Changes and Exit)」。然後依照螢幕上的指示進行。

當電腦重新啓動時,您的偏好設定便會生效。

#### 3 電腦設定 (Computer Setup) 的安全性功能

### 裝置安全性 (Device Security)

您可從電腦設定 (Computer Setup) 的「開機選項 (Boot Options)」功能表或「埠選項 (Port Options)」 功能表,停用或啓用系統裝置。

若要在電腦設定 (Computer Setup) 中停用或重新啓用系統裝置:

- 1. 若要開啓電腦設定 (Computer Setup),請啓動或重新啓動電腦,然後在螢幕左下角顯示 "F10 = ROM Based Setup" 訊息時,按下 f10 鍵。
- 2. 使用方向鍵選擇「系統組態 (System Configuration)」>「開機選項 (Boot Options)」,或「系統 **組態 (System Configuration)」>「埠選項 (Port Options)」**,然後輸入您的偏好設定。
- 3. 若要確認您的偏好設定,請按下 f10 鍵。
- 若要儲存您的偏好設定,請使用方向鍵選擇「檔案 (File)」>「儲存變更後離開 (Save Changes 4. and Exit)」。然後依照螢幕上的指示進行。

當電腦重新啓動時,您的偏好設定便會生效。

### 電腦設定 (Computer Setup) 的嚴密安全性

✓ 小心 若要電腦永久無法使用,請記下您設定的設定密碼、開機密碼或智慧卡 PIN 碼,並將它們 與電腦分開保存,置於安全的地方。若沒有這些密碼或 PIN 碼,就無法將電腦解除鎖定。

嚴密安全性 (Stringent Security) 功能會先強制驗證您設定的設定密碼、開機密碼或智慧卡 PIN 碼後,再 授權存取系統,以增強開機安全性。

#### 設定嚴密安全性 (Stringent Security)

若要在電腦設定 (Computer Setup) 中啓用嚴密安全性 (Stringent Security):

- 若要開啓電腦設定 (Computer Setup),請啓動或重新啓動電腦,然後在螢幕左下角顯示 "F10 = ROM Based Setup" 訊息時,按下 f10 鍵。
- 2. 使用方向鍵選擇「安全性 (Security)」>「密碼選項 (Password Options)」,然後按下 enter 鍵。
- 3. 使用方向鍵選擇「嚴密安全性 (Stringent Security)」欄位。
- 4. 閱讀警告事項。若要繼續,請按下 f10 鍵。
- 5. 若要在每次電腦啓動時都啓用此功能,請按下 f10 鍵。
- 6. 若要儲存您的偏好設定,請使用方向鍵選擇「檔案 (File)」>「儲存變更後離開 (Save Changes and Exit)」。然後依照螢幕上的指示進行。

當電腦重新啓動時,您的偏好設定便會生效。

#### 移除嚴密安全性 (Stringent Security)

若要在電腦設定 (Computer Setup) 中移除嚴密安全性 (Stringent Security):

- 若要開啓電腦設定 (Computer Setup),請啓動或重新啓動電腦,然後在螢幕左下角顯示 "F10 = ROM Based Setup" 訊息時,按下 f10 鍵。
- 2. 使用方向鍵選擇「安全性 (Security)」>「密碼選項 (Password Options)」,然後按下 enter 鍵。
- 使用方向鍵,在「嚴密安全性 (Stringent Security)」欄位中選擇「停用 (Disable)」,然後按下 f10 鍵。
- 4. 若要儲存您的偏好設定,請使用方向鍵選擇「檔案 (File)」>「儲存變更後離開 (Save Changes and Exit)」。然後依照螢幕上的指示進行。

當電腦重新啓動時,您的偏好設定便會生效。

## 電腦設定 (Computer Setup) 的系統資訊 (System Information)

電腦設定 (Computer Setup) 中的「系統資訊 (System Information)」功能提供 2 種系統資訊:

- 有關電腦機型和電池套件的識別資訊。
- 處理器、快取、記憶體、ROM、視訊版本和鍵盤控制器版本的規格資訊。

若要檢視此一般系統資訊,請使用方向鍵選擇「檔案 (File)」>「系統資訊 (System Information)」。

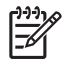

注意 為避免未經授權存取此項資訊,您必須在電腦設定 (Computer Setup) 中建立設定密碼。 有關其他資訊,請參閱「設定設定密碼」。

### 電腦設定的系統 ID

電腦設定 (Computer Setup) 中的「系統 ID (System IDs)」功能可讓您顯示或輸入電腦資源標籤和擁有 者標籤。

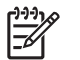

注意 為避免未經授權存取此項資訊,您必須在電腦設定 (Computer Setup) 中建立設定密碼。 有關其他資訊,請參閱「<u>設定設定密碼</u>」。

若要管理此項功能:

- 若要開啓電腦設定 (Computer Setup),請啓動或重新啓動電腦,然後在螢幕左下角顯示 "F10 = ROM Based Setup" 訊息時,按下 f10 鍵。
- 2. 若要檢視或輸入系統組件的識別標籤 ID,請使用方向鍵選擇「安全性 (Security)」>「系統 ID (System IDs)」。
- 3. 若要確認此資訊或您的偏好設定,請按下 f10 鍵。
- 4. 若要儲存您的偏好設定,請使用方向鍵選擇「檔案 (File)」>「儲存變更後離開 (Save Changes and Exit)」。然後依照螢幕上的指示進行。

當電腦重新啓動時,您的偏好設定便會生效。

當您使用電腦存取電子郵件、網路或網際網路時,電腦就有中電腦病毒的危險。電腦病毒會停止作業系統、應用程式或公用程式,或造成它們功能異常。

防毒軟體可偵測出大部份病毒、摧毀它們,在大部份情況下,還可修復它們所造成的損害。您必須更新防毒軟體,以持續防護最新發現的病毒。

您的電腦已經預先安裝了 Norton Internet Security。有關使用 Norton Internet Security 軟體的資訊,請選擇「開始」>「所有程式」>「Norton Internet Security」>「說明及支援」。

有關電腦病毒的其他資訊,請在「說明及支援中心」的「搜尋」欄位中鍵入 viruses。

當您使用電腦存取電子郵件、網路或網際網路時,未經授權者可能會取得您個人、電腦及所存資料等相關資訊。請使用預先安裝在電腦上的防火牆軟體來保障您的隱私權。

防火牆功能包括記錄、報告和自動警告功能來監控所有傳入和傳出的傳輸量。請參閱防火牆說明文件,或是聯絡防火牆製造商,以取得更多資訊。

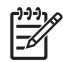

注意 在某些情況下,防火牆可封鎖對網際網路遊戲的存取、阻止網路共用印表機或檔案,或封 銷授權的電子郵件附件。若要暫時解決問題,可停用防火牆、執行您所需的工作,然後再重新啓 用防火牆。若要永久解決問題,請重新設定防火牆。

## 6 重大安全性更新(僅限特定機型)

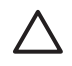

小心 為保護電腦的安全性不被破壞或不受電腦病毒入侵,建議您當收到提示時,請從 Microsoft 線上安裝各項重大更新。

您的電腦可能已附有 Windows XP 的重大安全性更新光碟,以提供電腦設定後所發行的其他更新程式。 若要使用 Windows XP 的重大安全性更新光碟來更新系統:

- 1. 將光碟插入光碟機中。(光碟會自動執行安裝應用程式。)
- 2. 請依照螢幕上的指示安裝更新程式。(這可能會花上幾分鐘時間。)
- 3. 取出光碟。

在本電腦出貨之後,可能會有其他作業系統和其他軟體更新。請記得在電腦上安裝所有現有的更新檔。

- 請每月執行 Windows Update,以便從 Microsoft 安裝最新軟體。
- 您可從 Microsoft 網站及「說明及支援中心」提供的更新連結,取得日後的更新。

# 7 ProtectTools 安全管理員 (ProtectTools Security Manager) (僅限特定機型)

特定電腦機型會預先安裝 ProtectTools 安全管理員 (ProtectTools Security Manager)。此軟體是透過 Microsoft Windows 的「控制台」存取。它提供了安全性功能,有助於防止未授權者存取電腦、網路及 重要資料。ProtectTools 安全管理員 (ProtectTools Security Manager) 是一個安全性主控台,具備下列 附加模組,以提供增強功能:

- ProtectTools 的嵌入式安全性 (Embedded Security for ProtectTools)
- ProtectTools 的認證管理員 (Credential Manager for ProtectTools)
- ProtectTools 的 BIOS 組態 (BIOS Configuration for ProtectTools)
- ProtectTools 的智慧卡安全性 (Smart Card Security for ProtectTools)
- ProtectTools 的 Java 卡安全性 (Java Card Security for ProtectTools)

視您的電腦機型而定,附加模組可能已預先安裝、預先載入或需要從 HP 網站下載。有關詳細資訊,請 造訪 <u>http://www.hp.com</u>。

## ProtectTools 的嵌入式安全性 (Embedded Security for ProtectTools)

注意 您必須在電腦中插入選購的信任平台模組 (TPM) 嵌入式安全晶片,才能使用 ProtectTools 的嵌入式安全性 (Embedded Security for ProtectTools)。

ProtectTools 的嵌入式安全性 (Embedded Security for ProtectTools) 具有安全性功能,可防止未授權者 存取使用者資料或認證,包括下列各項:

- 管理功能,例如擁有者及擁有者通行密碼的管理。
- 使用者功能,例如使用者登記及使用者通行密碼的管理。
- 設定組態,包含設定可保護使用者資料的增強型 Microsoft EFS 以及 Personal Secure Drive。
- 管理功能,例如備份與還原重要的階層。
- 使用嵌入式安全性時,針對受保護的數位認證作業,提供支援協力廠商應用程式(例如 Microsoft Outlook 與 Internet Explorer)的支援。

選購的 TPM 嵌入式安全晶片可增強並啓用 ProtectTools 安全管理員 (ProtectTools Security Manager) 的其他安全性功能。例如,ProtectTools 的認證管理員 (Credential Manager for ProtectTools) 可使用嵌入式晶片,做為使用者登入 Windows 時的驗證因素。在特定的機型上,TPM 嵌入式安全晶片也可透過 ProtectTools 的 BIOS 組態,來存取增強的 BIOS 安全性功能。

有關其他資訊,請參閱 ProtectTools 的嵌入式安全性 (Embedded Security for ProtectTools) 線上說明。

## ProtectTools 的認證管理員 (Credential Manager for ProtectTools)

ProtectTools 的認證管理員 (Credential Manager for ProtectTools) 具有安全性功能,可防止未授權者存 取電腦,包括下列各項:

- 登入 Microsoft Windows 時之密碼的替代方案,如使用智慧卡登入 Windows。
- 單一登入功能,可自動記憶網站、應用程式及受保護的網路資源之認證。
- 支援選購的安全性裝置,如智慧卡和生物測定指紋讀取器。

有關其他資訊,請參閱 ProtectTools 的認證管理員 (Credential Manager for ProtectTools) 線上說明。

## ProtectTools 的 BIOS 組態 (BIOS Configuration for ProtectTools)

ProtectTools 的 BIOS 組態 (BIOS Configuration for ProtectTools) 可存取 ProtectTools 安全管理員 (ProtectTools Security Manager) 應用程式內的 BIOS (電腦設定 (Computer Setup)) 安全性和組態設 定。它能讓使用者更容易存取系統電腦設定 (Computer Setup) 所管理的系統安全性功能。

使用 ProtectTools 的 BIOS 組態 (BIOS Configuration for ProtectTools), 您可以

- 管理開機密碼和設定密碼。
- 設定其他開機的驗證功能,例如智慧卡密碼和嵌入式安全性驗證。
- 啓用和停用硬體功能,例如光碟開機功能或不同的硬體埠。
- 設定開機選項 (Boot Options),包括啓用多重開機 (MultiBoot) 和變更開機順序 (Boot Order)。

注意 您也能在電腦設定 (Computer Setup) 中,使用 ProtectTools 的 BIOS 組態 (BIOS Configuration for ProtectTools) 的許多功能。

有關其他資訊,請參閱 ProtectTools 的 BIOS 組態 (BIOS Configuration for ProtectTools) 線上說明。

## ProtectTools 的智慧卡安全性 (Smart Card Security for ProtectTools)

ProtectTools 的智慧卡安全性 (Smart Card Security for ProtectTools) 可管理具選購智慧卡讀取器的電腦 之智慧卡設定和組態。

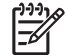

注意 智慧卡和 Java 卡都使用智慧卡讀取器。

使用 ProtectTools 的智慧卡安全性 (Smart Card Security for ProtectTools),您可以

- 存取智慧卡安全性功能。選購的 ProtectTools 智慧卡及智慧卡讀取器支援安全性增強功能。
- 啓動選購的 ProtectTools 智慧卡,以便與 ProtectTools 的認證管理員 (Credential Manager for ProtectTools) 搭配使用。
- 在預先開機的環境中,使用 BIOS 來啓用智慧卡驗證,以及爲管理員和使用者設定不同的智慧卡。 這個動作將要求使用者插入智慧卡,並選擇先輸入 PIN 碼,再允許作業系統載入。
- 設定及變更密碼,以便使用該密碼來驗證智慧卡使用者。
- 備份和還原儲存在智慧卡上的智慧卡 BIOS 密碼。

有關其他資訊,請參閱 ProtectTools 的智慧卡安全性 (Smart Card Security for ProtectTools) 線上說明。

## ProtectTools 的 Java 卡安全性 (Java Card Security for ProtectTools)

ProtectTools 的 Java™ 卡安全性 (Java™ Card Security for ProtectTools) 可管理具選購智慧卡讀取器 的電腦之 Java 卡設定和組態。

注意 Java 卡和智慧卡都使用智慧卡讀取器。

使用 ProtectTools 的 Java 卡安全性 (Java Card Security for ProtectTools), 您可以

- 存取 Java 卡安全性功能。選購的 ProtectTools Java 卡及智慧卡讀取器支援安全性增強功能。
- 建立唯一 PIN 碼,以便讓 Java 卡與 ProtectTools 的認證管理員 (Credential Manager for ProtectTools) 搭配使用。
- 在預先開機的環境中,使用 BIOS 來啓用 Java 卡驗證,以及爲管理員和使用者設定不同的 Java 卡。這個動作將要求使用者插入 Java 卡,並選擇先輸入 PIN 碼,才會允許作業系統載入。
- 設定及變更識別身份,以便使用該識別身份來驗證 Java 卡使用者。
- 備份和還原儲存在 Java 卡上的 Java 卡識別身份。

有關其他資訊,請參閱 ProtectTools 的 Java 卡安全性 (Java Card Security for ProtectTools) 線上說明。

8 安全纜線

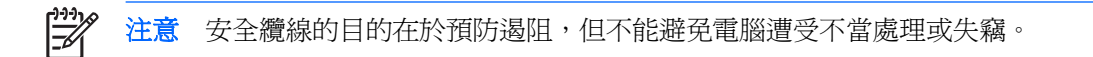

若要安裝安全纜線:

- 將安全纜線繞於牢固的物件上。 1.
- 2. 將鑰匙 (1) 插入纜線鎖 (2)。
- 3. 將纜線鎖插入電腦上的安全纜線鎖孔(3),再以鑰匙將纜線鎖上鎖。

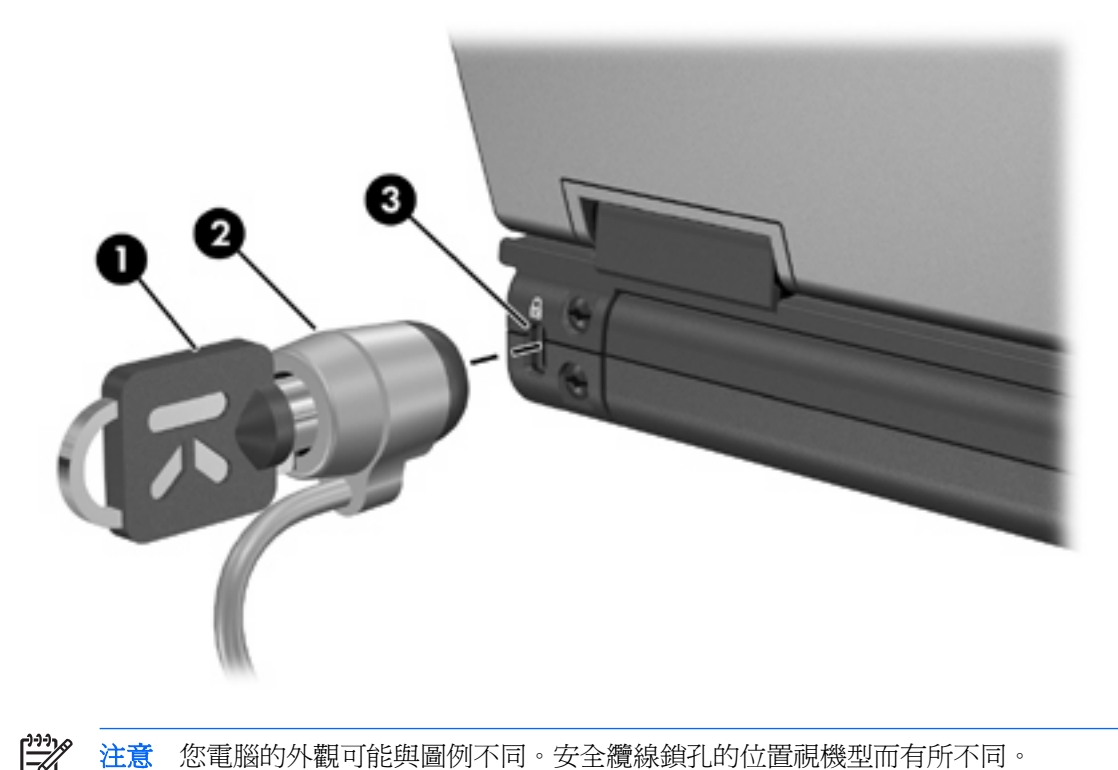

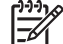

您電腦的外觀可能與圖例不同。安全纜線鎖孔的位置視機型而有所不同。

## 9 指紋讀取器(僅限特定機型)

### 使用指紋讀取器

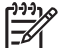

注意 指紋讀取器的位置視機型而有所不同。

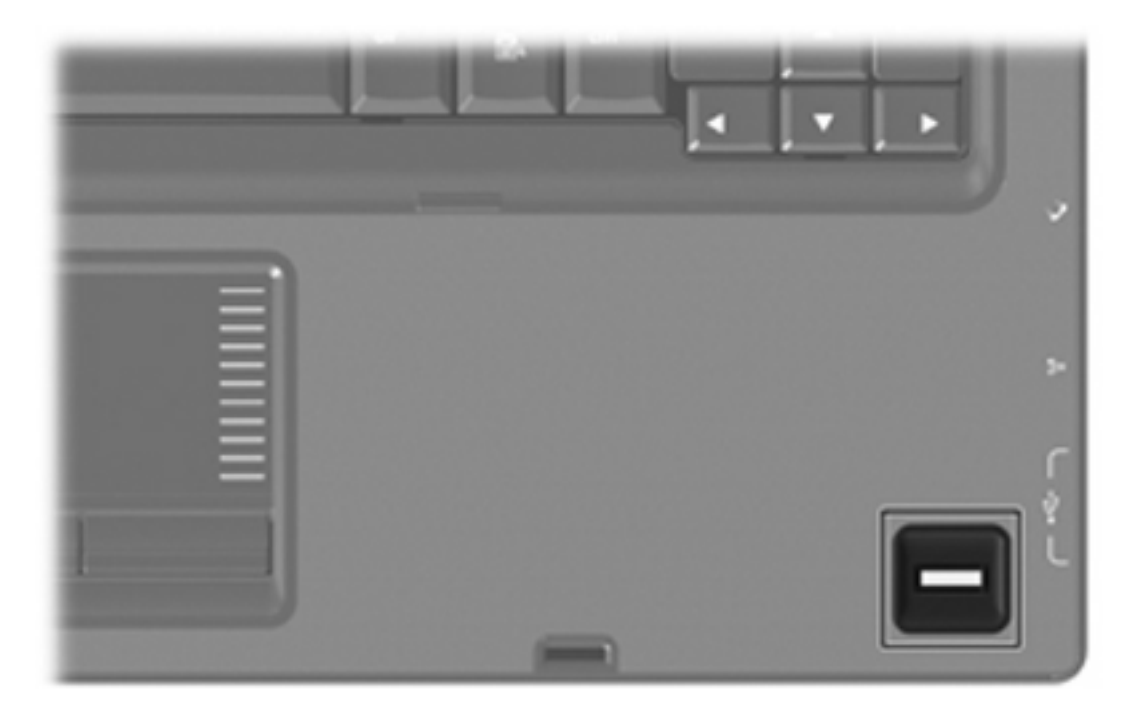

#### 註冊指紋

指紋讀取器可讓您使用在 ProtectTools 安全管理員 (ProtectTools Security Manager) 中的註冊指紋登入 Windows,而不使用 Windows 密碼。

不論您要將 HP 電腦和內建的指紋讀取器搭配使用,或是要使用選購的指紋讀取器,都需要執行以下 2 個步驟,才能使用指紋讀取器來登入 Windows:

- 1. 設定指紋讀取器。
- 2. 使用您的註冊指紋登入 Windows。

#### 步驟1:設定指紋讀取器

如果使用選購的指紋讀取器,請先將讀取器連接至電腦,然後再執行以下步驟。

若要設定指紋讀取器:

在 Windows 中,連按兩下工作列通知區的認證管理員 (Credential Manager) 圖示。

一或一

請選擇「開始」>「所有程式」>「ProtectTools 安全管理員 (ProtectTools Security Manager)」,然後按下左側窗格中的「認證管理員 (Credential Manager)」標籤。

2. 在「我的身份 (My Identity)」頁面上,按一下頁面右上角的「登入 (Log On)」。

認證管理員登入精靈 (Credential Manager Logon Wizard) 便會開啓。

3. 在「自我介紹 (Introduce Yourself)」頁面上,按一下「下一步 (Next)」,以接受預設使用者名稱。

注意 如果已有其他使用者在此電腦上註冊,則您可輸入 Windows 使用者名稱,以選擇要 註冊指紋的使用者。

- 4. 在「輸入密碼 (Enter Password)」頁面中,輸入該使用者的 Windows 密碼(如果已建立)。否 則,請按一下「完成 (Finish)」。
- 5. 在「我的服務與應用程式 (My Services and Applications)」頁面上,按一下「註冊指紋 (Register Fingerprints) | •

注意 在預設下,認證管理員 (Credential Manager) 會要求至少2個不同的指紋。

6. 當認證管理員註冊精靈 (Credential Manager Registration Wizard) 開啓時,請慢慢將手指向下掃過 指紋感應器。

**F**/

注意 右食指是預設的第一個註冊指紋。您可按一下您要先註冊的手指(左手或右手皆 可),以變更預設。當您按下手指時,會書出它的輪廓,表示它已選取。

請繼續將同一個手指掃過指紋感應器,直到書面上的手指變成綠色。 7.

F

注意 在每次當手指掃過後,進度指示器就會顯示進度。在註冊指紋時,需要將手指多次掃 過感應器。

注意 如果您在指紋冊過程中,需要重頭開始,請在畫面中反白選取的指紋上按滑鼠右鍵, 然後按一下「重新開始 (Start Over)」。

在畫面上按一下其他要註冊的手指,然後重複步驟6和7。 8.

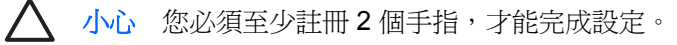

F

注意 如果您尚未註册完 2 個手指,就按下「完成 (Finish)」,則會出現錯誤訊息。按一下 「確定 (OK)」以繼續。

- 9. 在註冊完至少2個手指後,請按一下「完成 (Finish)」,然後按一下「確定 (OK)」。
- 10. 若要在指紋讀取器上對其他 Windows 使用者進行設定,請以該使用者的身份登入 Windows,再重 複步驟 1 到 9。

#### 步驟 2:使用您的註冊指紋登入 Windows

若要使用您的指紋登入 Windows:

- 1. 在註冊指紋後,立即重新啓動 Windows。
- 2. 在畫面左上角,按一下「登入認證管理員 (Log on to Credential Manager)」。
- 3. 在「認證管理員登入精靈 (Credential Manager Logon Wizard)」對話方塊中,將任一隻已註冊的 手指掃過指紋感應器,以登入 Windows,而不按下使用者名稱。
- 4. 輸入 Windows 密碼,以便將此指紋和密碼建立關聯。

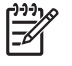

注意 當您使用指紋第一次登入 Windows,且您有 Windows 密碼時,則必須輸入密碼,才 能將此密碼和指紋建立關聯。在建立密碼和指紋間的關聯後,當使用指紋讀取器時,就不再 需要輸入密碼。

## 索引

#### Ρ

ProtectTools 安全管理員 (ProtectTools Security Manager) 21 ProtectTools 的 BIOS 組態 (BIOS Configuration for ProtectTools) 24 ProtectTools 的 Java 卡安全性 (Java Card Security for ProtectTools) 26 ProtectTools 的嵌入式安全性 (Embedded Security for ProtectTools) 22 ProtectTools 的智慧卡安全性 (Smart Card Security for ProtectTools) 25 ProtectTools 的認證管理員 (Credential Manager for ProtectTools) 23

#### 六畫

安全性 功能 1 密碼指引 4 安全纜線 27

#### 七畫

防火牆軟體 17 防毒軟體 15

#### 畫八

使用者密碼 4

#### 九畫

指紋讀取器 29 重大更新,軟體 19

#### 十一畫

密碼

使用者 4 指引 4 設定 5 開機 6 磁碟機/光碟機鎖 (DriveLock) 8 管理員 4 軟體 防火牆 17 防毒 15 重大更新 19 安全性 27

#### 十三畫

裝置安全性 (Device Security) 11 電腦設定 (Computer Setup) 設定密碼 (Setup Password) 5 開機密碼 (Power-On Password) 6 裝置安全性 (Device Security) 11 磁碟機/光碟機鎖密碼 8 嚴密安全性 (Stringent Security)

#### 十四畫

磁碟機/光碟機鎖密碼 移除 10 設定 9 說明 8 輸入 10 變更 10 管理員密碼 4

#### 二十畫

嚴密安全性 (Stringent Security) 11

#### 二十五畫以上 續線

ZHTW

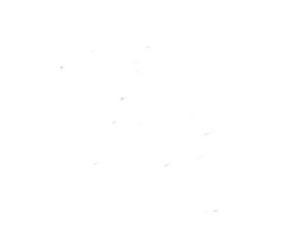